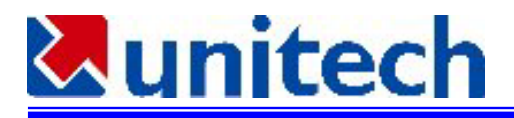

## PT930とPCのIrDA(赤外線)によるActiveSync接続の方法

赤外線インターフェースを持つPCとPT930の赤外線ポートをActivesync接続するには以下のような設定を行います。

## 1. PC側の設定

1.1 Activesyncのインストール

Micorsoftのwebサイト http://www.microsoft.com/japan/mobile/downloads/files/as-eula\_ja.asp から Activesyncのプログラムをダウンロードして下さい。Microsoftの指示に従ってインストールして下さい。

1.2 Activesyncを起動し、ファィル – 接続の設定を選択します。

| 😌 Microsoft ActiveSync                        |          |            |
|-----------------------------------------------|----------|------------|
| _ファイル(E) 表示(V) ツール(                           | ) ヘルプ(円) |            |
| 同期(S)<br>中止(T)                                | 正クスプローラ  | に<br>オプション |
| モバイル デバイス(M) ト<br>エクスプローラ(E)<br>パートナー関係の削除(D) |          |            |
| 接続(G)<br>接続の設定(C)                             | 2:52     |            |
| 閉じる(止)                                        | <u>k</u> |            |
| ⑦仕事                                           |          |            |
| 🔞 予定表                                         |          |            |
| 11 通路先                                        |          |            |
|                                               |          |            |
|                                               |          |            |
| 1                                             |          |            |

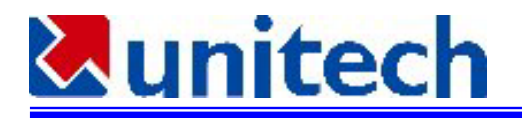

1.3 接続の設定で、「シリアルケーブルまたは赤外線接続をこのCOMポートに有効にする」にチェックを付け、赤外線ポート(IR)を選択します。

| 接続の設定                                                             |
|-------------------------------------------------------------------|
| ■ [接続] をクリックしてモバイル デバイスをこの PC に接続します。<br>? 、■                     |
| ■3150 状態: デバイスの接続待機中 接続( <u>C</u> )                               |
| ✓ シリアル ケーブルまたは赤外線接続をこの COM ポートに有効にする(S)                           |
| 赤外線ボート (IR)                                                       |
| 状態: COM ポートは使用可能です                                                |
| ■ USB 接続をこの PC で有効にする(U)                                          |
| 状態: サポートされていません                                                   |
| □ ネットワーク (Ethernet) とリモート アクセス サービス (RAS) サーバーの接続をこの PC で有効にする(N) |
| 状態: ネットワーク接続は無効です                                                 |
| <sub>「</sub> ステータス アイコン ――――                                      |
| ▼ タスク バーにステータス アイコンを表示する⊕                                         |
| OK キャンセル ヘルプ                                                      |

1.4 メニューからファイル - 接続を選択して、OKをクリックして下さい。

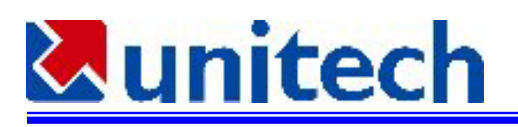

| 接続  |                                                                              | × |
|-----|------------------------------------------------------------------------------|---|
|     | 接続                                                                           |   |
|     | バッテリを挿入するか、または AC アダプタを差し込んだ後で、以<br>下の操作の中から 1 つ実行してください                     |   |
|     | * シリアル ケーブルを使用してこの PC の背面にある COM ポート<br>Iに接続し、[次へ] をクリックします。                 |   |
| y - | * USB ケーブルを使用してこの PC の背面にある USB ポートに接続します。ActiveSync により自動的にデバイスとの接続が検出されます。 |   |
|     | 赤外線(IR)を使用してモバイル デバイスと接続することも可能で<br>す。詳細こついては、[ヘルプ] をクリックしてください。             |   |
|     | < 戻る(B) (次へい)> キャンセル ヘルブ                                                     |   |

次へをクリックして下さい。接続の確認が始まります。

| 接続                                                  | × |
|-----------------------------------------------------|---|
| COM ポートの確認中<br>モバイル デバイスを探しています。しばらくお待ちください。        | 3 |
|                                                     |   |
| モバイル デバイスを探しています<br>COM ポート 1 を確認中<br>IR と USB を確認中 |   |
| < 戻る(B) 次へ(N) > <b>キャンセル</b> ヘル                     | 7 |

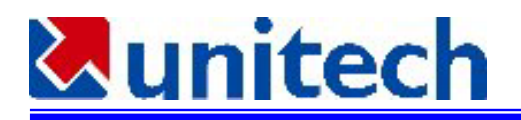

- 2. PT930側の設定
- 2.1 赤外線ポートでActivesync接続する場合、PT930側でもプログラムを起動しないと接続されません。接続プログラムは windows フォルダにあるrepllog.exe です。このプログラムを起動しやすいようにデスクトップにショートカットを表示させておくか、タスクバーのプログラムに入れます。そしてわかりやすいタイトルをつけておくとよいでしょう。例えば、PCリンクまたはActivesyncなどの名前を付けます。(この作業はPCと接続してからActivesyncのエクスプローラを使用すると便利です。赤外線で接続する前にいったんRS232で接続をさせ、この準備をしておくと便利です。)
- 2.2 PC側のActivesyncの接続とほぼ同時にPT930側のrepllog.exeを起動します。

PCの赤外線ポートとPT930の赤外線ポートがしっかりと向き合っていることを確認して下さい。

2.3 接続が行われると、最下部のステータスの欄にマークが付きます。

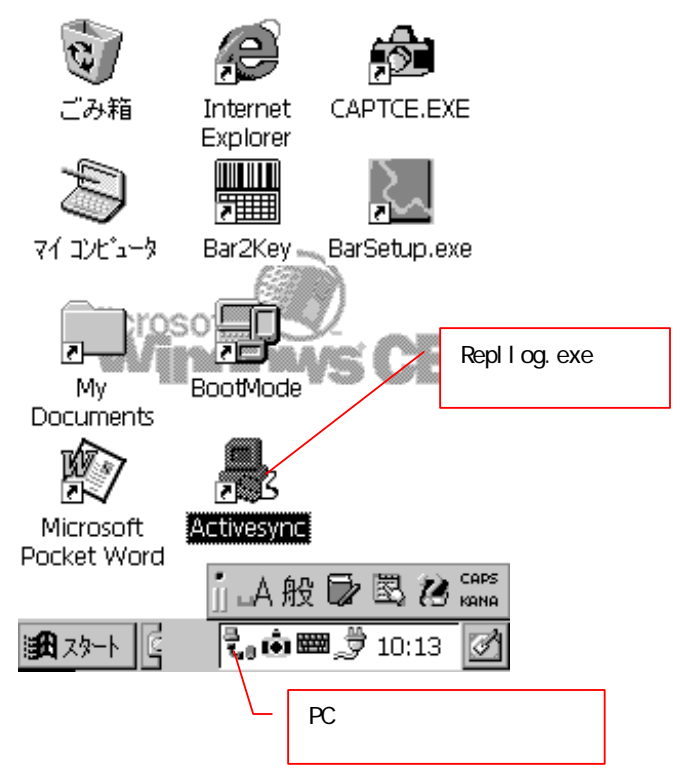

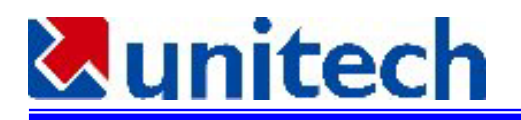

3. 接続が成功すると、PCの画面は以下のように表示されます。

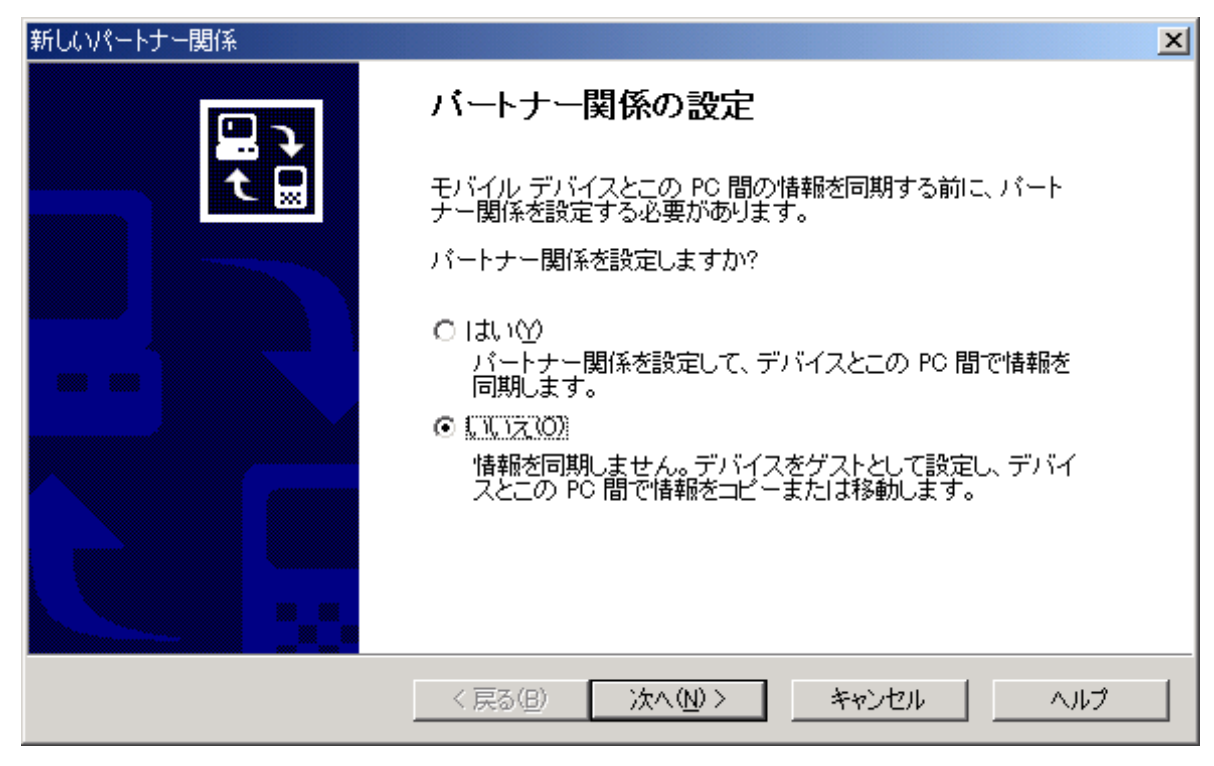

次へをクリックして下さい。

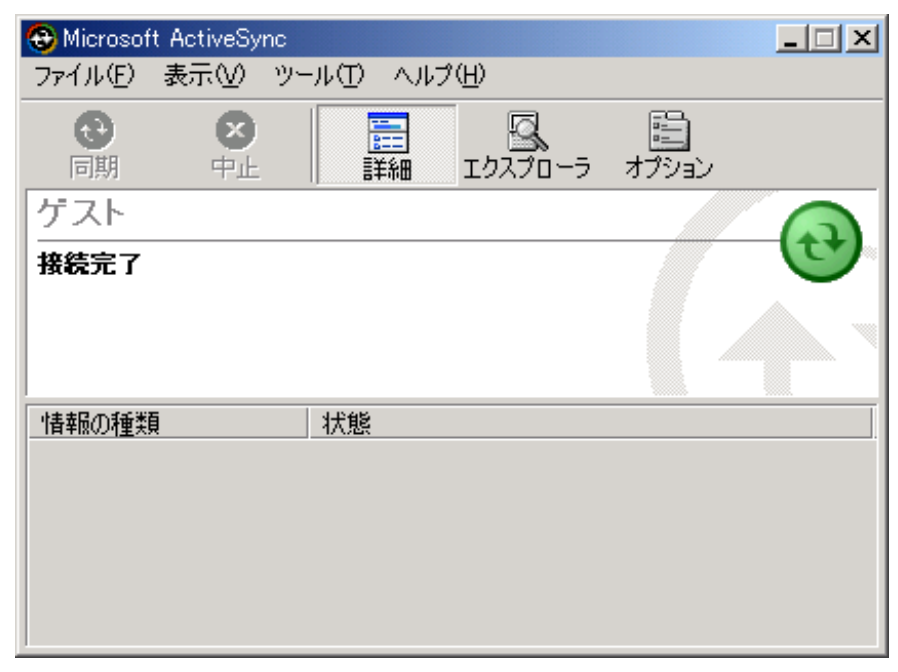

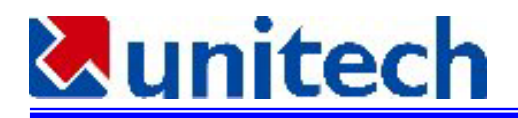

タスクバーは以下のように表示されます。

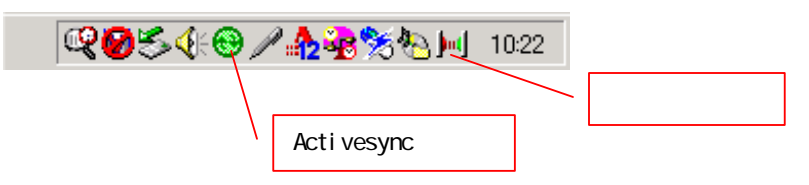

- 4. テストした環境
- PC: FMV-BIBLO MF6/600R
- OS: Windows 2000 Professional

IrDAインターフェース: U2IrDA (DELTRON社製、シーエフ・カンパニー(株)販売) - USBにて接続 PT930(Windows CE 3.0 日本語版)